## <u>Dodanie zdjęcia przez ucznia, rodzica czy opiekuna w aplikacji mobilnej</u> <u>Librus (wersja bezpłatna)</u>

Uczeń, rodzic lub opiekun mogą dodać zdjęcie poprzez bezpłatną aplikację mobilną Librus. Opcja dostępna jest w menu aplikacji pod nazwą **Zdjęcia do legitymacji**. W widoku dostępne są informacje dla użytkownika, opisujące wymagania dla przesyłanego zdjęcia.

| Zdjęci                             | ia do legitymacji               |
|------------------------------------|---------------------------------|
| Wytyczne do zo                     | djęcia                          |
| Zdjęcie powinno                    | być:                            |
| aktualne:                          | ā.                              |
| <ul> <li>kolorowe;</li> </ul>      |                                 |
| o wymiarach :                      | 26 mm x 19 mm. rozdzielczość    |
| 300 dpi:                           |                                 |
| o minimalnym                       | n/maksymalnym rozmiarze:        |
| X/                                 | _x (pikseli);                   |
| • w formacie .jp                   | og lub .jpeg;                   |
| <ul> <li>wielkość pliku</li> </ul> | u: MB;                          |
| <ul> <li>wykonane na</li> </ul>    | jednolitym, jasnym tle o        |
| równomiernyr                       | m oświetleniu, bez cieni i      |
| elementów oz                       | dobnych.                        |
| Osoba na zdieciu                   | powinna mieć:                   |
| • widoczna pos                     | tać od czubka głowy do górnej   |
| części barków                      | v.                              |
| <ul> <li>twarz skierow</li> </ul>  | ''<br>ana na worost (en face):  |
| <ul> <li>widoczny owa</li> </ul>   | al twarzy, oczy, brwi (twarz    |
| powinna stan                       | owić: 70-80% zdiecia):          |
| naturalny wyra                     | az i kolor twarzy.              |
| Osoba na zdieciu                   | u nie powinna mieć nakrycia     |
| głowy, okularów :                  | z ciemnymi szkłami, czy innych  |
| rzeczy utrudniają                  | cych rozpoznanie. Dopuszczalne  |
| est posiadanie n                   | a zdjęciu okularów korekcyjnych |
| pod warunkiem, a                   | że oczy są dobrze widoczne, a w |
| szkłach nie odbij                  | a się się światło.              |
| Źródło: <u>https://w</u>           | ww.gov.pl/web/gov/zdjecie-do-   |
| dowodu-lub-pasz                    | portu                           |
| Stan na: 01.08.20                  | 024 r.                          |
| Vświadczan                         | n, że zapoznałem/łam się z      |
| powyższym                          | i wytycznymi, a moje zdjęcie    |
| spełnia wsz                        | ystkie wymogi. (wymagane)       |
| Przejdź da                         | lej                             |
| Przykłady zdję                     | č                               |
| Przesyłanie zdj                    | ięcia                           |
| Podsumowanie                       | 3                               |

Po zapoznaniu się z wytycznymi użytkownik zaznacza wymagane oświadczenie o treści: "Oświadczam, że zapoznałem/am się z powyższymi wytycznymi, a moje zdjęcie spełnia wszystkie wymogi", a następnie korzysta z przycisku Przejdź dalej.

W kolejnym kroku zaprezentowane zostaną przykładowe zdjęcia wykonane poprawnie i zgodne z wytycznymi, jak i również przykłady nieprawidłowych zdjęć.

| < | Zdjęcia do legitymacji                         |
|---|------------------------------------------------|
| 0 | Wytyczne do zdjęcia                            |
| 2 | Przykłady zdjęć<br>Zdjęcia poprawne            |
|   | Zdjęcia niepoprawne                            |
|   |                                                |
|   |                                                |
|   |                                                |
|   | Źródło: https://www.gov.pl/web/gov/zdjecie-do- |
|   | dowodu-lub-paszportu                           |
|   | stan na: u1.08.2024 r.                         |
|   | Przejdź dalej                                  |
| 0 | Przesyłanie zdjęcia                            |
| 0 | Podsumowanie                                   |

Po skorzystaniu z przycisku Przejdź dalej na kolejnym etapie użytkownik wybiera zdjęcie spośród zdjęć zapisanych w pamięci urządzenia mobilnego, korzystając z opcji **Wybierz zdjęcie** lub wykonuje nowe zdjęcie za pomocą aparatu wbudowanego w urządzeniu poprzez przycisk **Zrób zdjęcie aparatem**.

| <     | Zdjęcia do legitymacji |
|-------|------------------------|
| 🕑 Wy  | tyczne do zdjęcia      |
| O Prz | ykłady zdjęć           |
| 3 Prz | esyłanie zdjęcia       |
|       |                        |
|       |                        |
|       |                        |
|       | Wybierz zdjęcie        |
|       | lub                    |
|       | Zrób zdjęcie aparatem  |
|       |                        |
|       | Powrót Przeidź dalaj   |
|       | ownor histopicz datej  |

Wybrane lub wykonane zdjęcie może wykadrować, a aplikacja automatycznie zadba o odpowiednią kompresję.

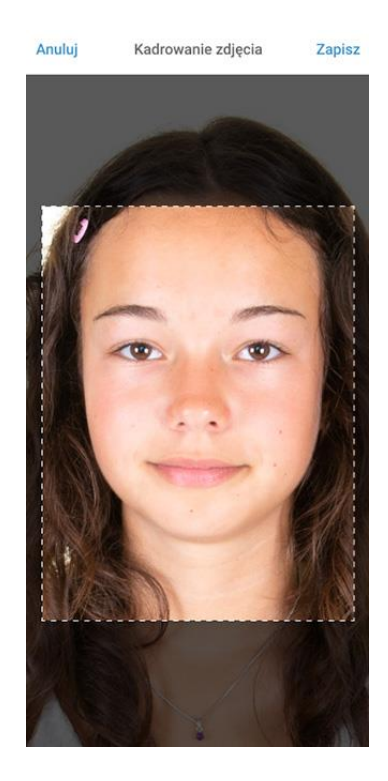

Skorzystanie z przycisku **Zapisz**, dostępnego u góry ekranu, spowoduje zapisanie skonfigurowanego zdjęcia oraz umożliwi przesłanie go do sekretariatu szkoły. Aplikacja za pomocą odpowiednich statusów umożliwia śledzenie procesu akceptacji zdjęcia po stronie szkoły.

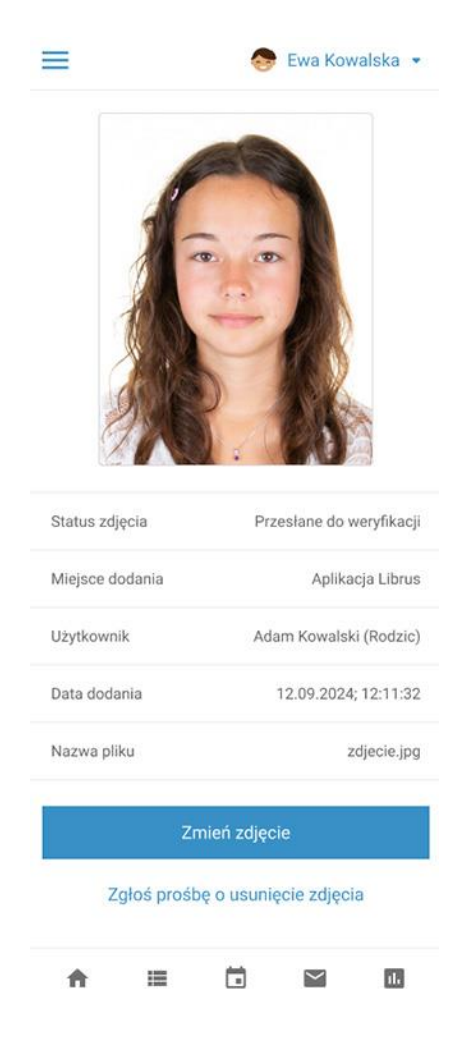

W przypadku konieczności zmiany zdjęcia użytkownik może skorzystać z opcji **Zmień zdjęcie**. Po dodaniu kolejnego zdjęcia w widoku może porównać nowe oraz poprzednie zdjęcie i wysłać do szkoły poprawne.

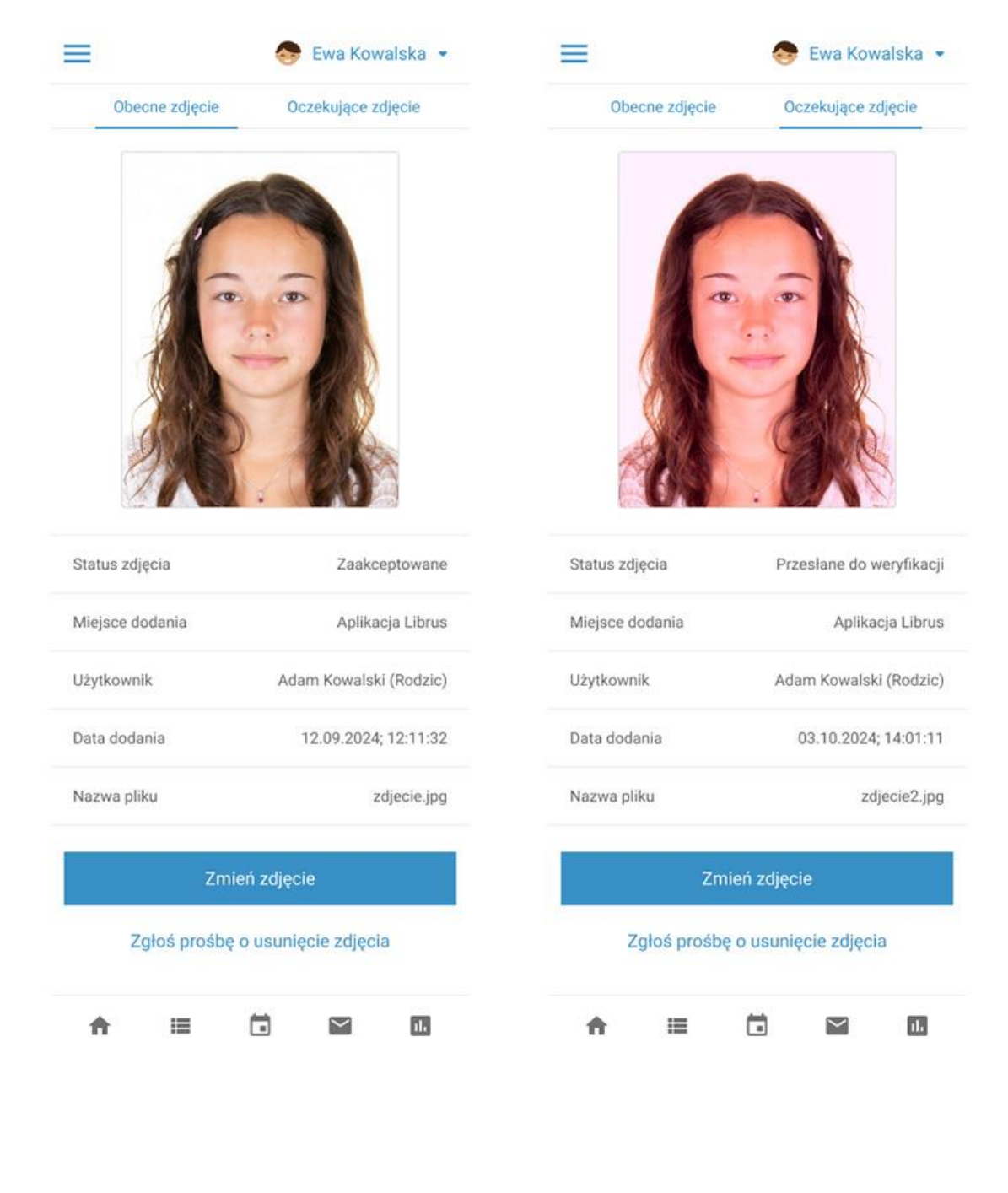

## <u>Dodanie zdjęcia w dzienniku Librus przez ucznia, rodzica lub opiekuna</u> przez przeglądarkę internetową

Uczeń, rodzic lub opiekun mogą dodać również zdjęcie poprzez panel dostępny przez przeglądarkę internetową, czyli logując się do systemu LIBRUS Synergia. <u>Panel został włączony wyłącznie w widoku alternatywnym</u>, w związku z czym po zalogowaniu do Synergii, w pierwszej kolejności należy skorzystać z przycisku Widok alternatywny.

Następnie w menu znajdującym się z lewej strony użytkownik wybiera sekcję **Kartoteka – Zdjęcie do legitymacji**. Podobnie jak w przypadku aplikacji mobilnej, w widoku dostępne są informacje dla użytkownika, opisujące wymagania dla przesyłanego zdjęcia. Zaprezentowane są także przykładowe zdjęcia wykonane poprawnie i zgodne z wytycznymi, jak również przykłady nieprawidłowych zdjęć.

Po zapoznaniu się z wytycznymi użytkownik zaznacza wymagane oświadczenie o treści "**Oświadczam, że** zapoznałem/am się z powyższymi wytycznymi, a moje zdjęcie spełnia wszystkie wymogi" i korzysta z przycisku Przejdź dalej.

| 9 | Synergiä                |                                                                                                    |
|---|-------------------------|----------------------------------------------------------------------------------------------------|
|   | Centrum powiadomień     |                                                                                                    |
| = | Oceny                   | Zdjęcie do legitymatji » Dodawanie zdjęcia                                                                                                    |
| 9 | Zachowanie              | Zdjecie do legitymacij                                                                                                    |
| 1 | Wiadomości              |                                                                                                    |
| • | Ogłoszenia              | rynyczne so zającu     vyzesysanie zającu                                                                                                    |
|   | Zajęcia i plan          | Zőjęcie powinno byt:                                                                                                    |
|   | Zadania domowe          | Asturine     Actione     Actione |
|   | Kartoteka ^             | e ominimalnym /maksymalnym rozmiaze:                                                                                                    |
|   | Szkoła / klasa / grupa  | wielkość pilku:MB;     wielkość pilku:MB;     wielkość pilku:                                                                                                    |
|   | Zdjęcie do legitymacji  |                                                                                                    |
|   | Uwagi                   | widoczną postać od czubka głowy do górnej części barków;                                                                                                    |
|   | Szczególne osiagniecia  | widoczny owal twarzy, oczy, brwi (twarz powinna stanowić: 70-80% zdjęcia):     widoczny owal twarzy, oczy, brwi (twarz powinna stanowić: 70-80% zdjęcia):                                                                                                    |
|   | Wyniki egzaminów        | Osoba na zdiociu nie powinna mieć nakrycja plowy, okulatów z ciemnimi szklami, czy innych rzęczy utrudniających rozpoznanie.                                                                                                    |
|   | Dyżury                  | Dopuszczałne jest posiadanie na zdjęciu okularów korekcy/nych pod warunkiem, że oczy są dobrze widoczne, a w szkłach nie odbija się<br>się światło.                                                                                                    |
|   | Upoważnienia do odbioru | žbolio htps://mmi.gov.pl/meb/govi.zbjecie.do.domodu.bb.gaszportu<br>Stan na 0 filo 2024 c.                                                                                                    |
| r | Pozostałe 🗸             |                                                                                                    |
| ) | Historia zmian          | Oświadczam, że zapoznatem/łam się z powyższymi wytycznymi, a moje zdjęcie spełnia wszystkie wymogi.                                                                                                    |
| , | Ankiety                 | Przejdź datej Anuluj                                                                                                    |
| , | Pomoc                   |                                                                                                    |

Na kolejnym etapie wskazuje zdjęcie, przeciągając i upuszczając plik w widocznym miejscu lub korzysta z opcji **Wybierz plik z dysku**, wskazując lokalizację pliku na dysku urządzenia.

| Wytyczne do zdjęcia | Przesylanie zdjęcia    | Podsumowa |
|---------------------|------------------------|-----------|
|                     |                        |           |
|                     |                        |           |
|                     |                        |           |
|                     |                        |           |
|                     |                        |           |
|                     |                        |           |
|                     |                        |           |
|                     | 1                      |           |
|                     |                        |           |
|                     | Przeciągnij tu zdjęcie |           |
|                     | lub                    |           |
|                     | Wybierz plik z dysku   |           |
|                     |                        |           |
|                     |                        |           |
|                     |                        |           |
|                     |                        |           |

Po załączeniu pliku, aplikacja umożliwi wykadrowanie zdjęcia oraz automatycznie zadba o odpowiednią kompresję.

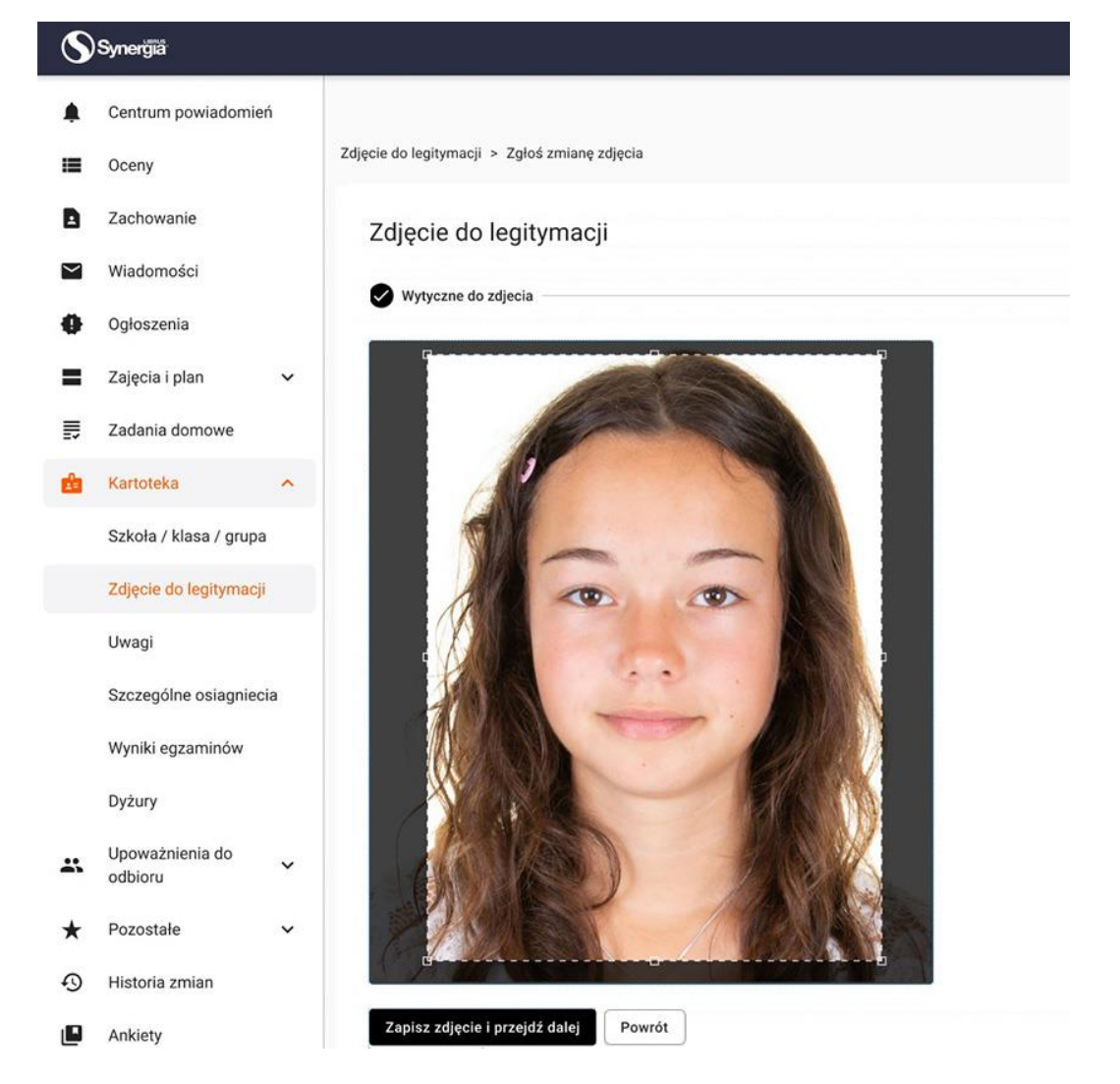

Skorzystanie z przycisku **Zapisz zdjęcie i przejdź dalej**, spowoduje zapisanie skonfigurowanego zdjęcia oraz umożliwi przesłanie go do sekretariatu szkoły. Aplikacja za pomocą odpowiednich statusów umożliwia śledzenie procesu akceptacji zdjęcia po stronie szkoły.

| Zdjęcie do legitymacji    |                      |                 |                        |                          |              |  |
|---------------------------|----------------------|-----------------|------------------------|--------------------------|--------------|--|
| Nazwa pliku               | Data dodania         | Miejsce dodania | Užytkownik             | Status zdjęcia           | Akcje        |  |
| zdjecie_legitymacyjne.jpg | 12.09.2024; 12:11:32 | Panel UR0       | Adam Kowalski (rodzic) | Przesłane do weryfikacji | Podgląd Usuń |  |

W przypadku konieczności zmiany zdjęcia należy skorzystać z opcji **Zmień zdjęcie**, dostępnej w prawym górnym rogu ekranu.